## วิธีการคาดการณ์เบิกจ่ายเงินกัน ปี 2565

สามารถเข้าไปคาดการณ์การเบิกจ่ายเงินกันได้ในระบบงานงบประมาณ กรมทางหลวง โดย <u>ใช้ User จนท.บัญชี ของหน่วยงานของท่าน</u> (ปัจจุบันอยู่ระหว่างปรับปรุงระบบฯ จึงไม่สามารถได้เปิด การคาดการณ์การเบิกจ่ายเงินกันปี 2565 ผ่านหน้าจอระบบ Planet PN2021) โดยดำเนินการดังนี้

 เข้าหน้าจอ <u>http://plannet.doh.go.th/account/</u> User จนท.บัญชี ของหน่วยงานของท่าน เลือก คาดการณ์การเบิกจ่ายเงินกัน

| C A Not secure   plannet.doh.goth/account/            |                                 | <del>کر</del>              |                                                                                                    | ื่© ©<br>ดี้หน้าหลัก∣       | 🧟 🛠 💷 🔲 🔕<br>เปลี่ยนรหัสผ่าน   ออกจาก<br>ตาวน์โหลดศูม็อการใช้งาง |
|-------------------------------------------------------|---------------------------------|----------------------------|----------------------------------------------------------------------------------------------------|-----------------------------|------------------------------------------------------------------|
|                                                       |                                 |                            |                                                                                                    |                             | แขวงกางหลวงแครราชสีมาที่                                         |
|                                                       |                                 | ป็งแประมาย                 | นในการจัดทำรหัสงบประมาณรายจ่าย(GFMIS)และงบประมาณรายจ่ายประ<br>ยิ่งบประมาณในการจัดสรรและเปิกจ่ายงบประม | ที่ปี: 2566 🞽<br>าณ: 2566 🎽 |                                                                  |
| <ul> <li>ป. บันทึกข้อมูลสัญญา</li> </ul>              |                                 |                            |                                                                                                    | <u> </u>                    |                                                                  |
| <ul> <li>&gt; 2. เพิ่มใบสำคัญและทะเบียนคุม</li> </ul> |                                 |                            |                                                                                                    |                             |                                                                  |
| <ul> <li>3. กระบวนการเม็กจ่าย</li> </ul>              |                                 |                            |                                                                                                    |                             |                                                                  |
| <ul> <li>4. ทะเบียนคุมตามรหัสงบประมาณ</li> </ul>      |                                 |                            |                                                                                                    |                             |                                                                  |
| <ul> <li>การเมิกจ่าย</li> </ul>                       |                                 |                            |                                                                                                    |                             |                                                                  |
| การเม็กจ่ายปัจจุบัน/ดาดการณ์เป็กจ่าย                  |                                 |                            |                                                                                                    |                             |                                                                  |
| ตาดการณ์การเป็กจ่าย                                   | สถามะการเปิกจ่ายปัจจุบัน        | ตาดการณ์การเป็กจ่ายเงินกัน | สถานะการเปิกจ่ายเงินกันปัจจุบัน                                                                       |                             |                                                                  |
|                                                       |                                 | ·                          |                                                                                                    |                             |                                                                  |
| บัญหาอุปสรรดเงินกัน                                   |                                 |                            |                                                                                                    |                             |                                                                  |
| มันท์กสถานะ/ปัญหาอุปสรรดเงินกัน                       | รายงานสถานะ/ปัญหาอุปสรรคเงินกัน |                            |                                                                                                    |                             |                                                                  |
|                                                       |                                 |                            |                                                                                                    |                             |                                                                  |
|                                                       |                                 |                            |                                                                                                    |                             |                                                                  |

## **2. เลือก** หน่วยงานของท่าน

|                         | งบประมาณ      |         |         |         |         |         |          |          |         |          |         |          |         |
|-------------------------|---------------|---------|---------|---------|---------|---------|----------|----------|---------|----------|---------|----------|---------|
| พนายงาน                 | ที่ได้รับ     | ค.ศ. 65 | พ.ย. 65 | в.я. 65 | ม.ศ. 66 | п.н. 66 | มี.ค. 66 | เม.ย. 66 | w.a. 66 | มิ.ย. 66 | n.ø. 66 | at.n. 66 | n.u. 66 |
| งทางหลวงนครราชสีมาที่ 1 | 65,483,612.60 |         |         |         |         |         |          |          |         |          |         |          |         |
| /                       | 03,403,012.00 |         |         |         |         |         |          |          |         |          |         |          |         |
|                         |               |         |         |         |         |         |          |          |         |          |         |          |         |
| กข้อมุลแผนเ             | มิกจ่าย       |         |         |         |         |         |          |          |         |          |         |          |         |
|                         |               |         |         |         |         |         |          |          |         |          |         |          |         |

## 3. กรอก แผนเงินกันปี 2565 จากนั้น กดบันทึก

|                      |                                                                                                    | คาดการณ์จ                                               | คาดการณ์เบ็กจ่ายเ<br>ากข้อมูลเบ็กจ่ายเงินกัน<br>แขวงทางห | งินกัน อิงบประมาณ 2<br>ณ วันที่ 03 ต.ค. 25<br>เดวงนครราชสีมาที่ 1 | 565<br>65 เวลา 10.18 น.            |                            |                                   |      |      |      |
|----------------------|----------------------------------------------------------------------------------------------------|---------------------------------------------------------|----------------------------------------------------------|-------------------------------------------------------------------|------------------------------------|----------------------------|-----------------------------------|------|------|------|
| รหัสงบประมาณ         | รายการ                                                                                                    | เงินกันเหลื่อมปีที่ได้<br>รับอนุมัติจากกรม<br>บัญชักลาง | เบิกจ่ายสะสม                                             | เงนกนคงเหลอ เ<br>สำรองเงิน                                        | น 03 ต.ค. 2565<br>ใบสั่งขี้อ/สัญญา | ดงเหลือ<br>(น่าไปดาดการณ์) | เงินกันไม่มีความ<br>สำหวัดน้ำสำคั | R.9. | W.U. | 5.9. |
| 08006200042003220187 | งานก่อสร้างเพิ่มประสิทธิภาพทางหลวง ทางหลวง<br>หมายเลข2226 ตอน วังพื้น - หนองนางต่า<br>จ.นครราชสีมา                       | 13,474,852.71                                           | 0                                                        | 0.00                                                              | 13,474,852.71                      | 13,474,852.71              | - ILDANGA13                       |      |      | )    |
| 08006200042003220191 | งานก่อสร้างเพิ่มประสิทธิภาพทางหลวง ทางหลวง<br>หมายเลข2464 ตอน ทางเข้าเทศบาลตำบล<br>ขามสะแกแสง จ.นครราชสีมา               | 16,483,740.42                                           | 0                                                        | 0.00                                                              | 16,483,740.42                      | 16,483,740.42              |                                   |      |      |      |
| 08006200042003220286 | งานก่อสร้างทางหลวงพัฒนาพื้นที่ระดับภาค<br>ทางหลวงหมายเลข 2226 ตอน วังหิน- หนองนางต่า<br>จ.นครรายลืมา                     | 54,241,575.59                                           | 0                                                        | 0.00                                                              | 54,241,575.59                      | 54,241,575.59              |                                   |      |      |      |
| 08006200042003220576 | งานพัฒนาทางหลวงผ่านย่านชุมชน ทางหลวง<br>หมายเลข2226 ตอน วังทิน - หนองนางต่า<br>จ.นครราชสีมา                              | 40,349,849.98                                           | 0                                                        | 0.00                                                              | 40,349,849.98                      | 40,349,849.98              |                                   |      |      | )    |
| 08006200042003220605 | งานพัฒนาทางหลวงผ่านย่านชุมชน ทางหลวง<br>หมายเลช207 ตอน บ้านวัด - ประทายจ.นครราชสีมา                                      | 13,860,051.65                                           | 0                                                        | 0.00                                                              | 13,860,051.65                      | 13,860,051.65              |                                   |      | ]    |      |
| 08006200042003220608 | งานพัฒนาทางหลวงผ่านย่านขุมขน ทางหลวง<br>หมายเลข2369 ตอน พระทองค่า -ดอนไผ่<br>จ.นครราบสีมา                                | 133.32                                                  | 0                                                        | 0.00                                                              | 133.32                             | 133.32                     |                                   |      | ][   |      |
| 08006290001003220065 | งานพัฒนาสะพานและระบบระบายน้ำ ทางหลวง<br>หมายเลข 2073 ตอน หนองโตนน้อย - ชุมพวง<br>จ.นครราชสีมา                            | 5,111,516.38                                            | 0                                                        | 0.00                                                              | 5,111,516.38                       | 5,111,516.38               |                                   |      |      |      |
| 08006290003003210351 | งานอำนวยความปลอดภัยเพื่อป้องกันและแก้ไข<br>อุบัติเหตุทางถนน สายทางหลวงหมายเลข2 ดอน<br>ดอนหวาย - ทำนวัดตอน 3 จ นดรราชสีมา | 5,937,250.00                                            | 0                                                        | 0.00                                                              | 5,937,250.00                       | 5,937,250.00               |                                   |      |      |      |

## 4. การออกรายงาน

4.1 รายงาน ก- 1 ,ก-3 และ แผนงานก่อสร้างและผลการปฏิบัติงาน (S-cuve) โดย **เลือก** ปีงบประมาณ **2565** และ 🔽 เฉพาะเงินกัน <u>จะปรากฏเฉพาะงบประมาณที่อยู่ใน PN 2021 เท่านั้น</u>

| ปังบุประมาณ         | สำนักงานทางหลวง |              |   | แขวงทางหลวง    |               |   | สถานะ(ส.ทล.)         |   | สถานะ(ส่วนกลาง)    |  |
|---------------------|-----------------|--------------|---|----------------|---------------|---|----------------------|---|--------------------|--|
| 2565 🗸              | เลือกทั้งหมด    |              | ~ | เลือกทั้งหมด   |               | ~ | เลือกทั้งหมด         | ~ | เลือกทั้งหมด       |  |
| สำนัก               |                 |              |   | รหัสงาน        |               |   | สถานะโครงการก่อสร้าง |   | รูปแบบการคำเนินงาน |  |
| สำนักบริหารบำรุงทาง |                 |              | ~ | เลือกทั้งหมด   |               | × | เลือกทั้งหมด         | ~ | เลือกทั้งหมด       |  |
| แหล่งงบประมาณ       |                 | บัญชี        |   | งบประมาณตามแผน | สถานะแผน      |   | <>                   |   |                    |  |
| เลือกทั้งหมด        | ~               | เลือกทั้งหมด | ~ | เลือกทั้งหมด   | คำเนินการปกติ |   | ผิเฉพาะเงินกัน       |   | Excel              |  |

| สรุปรายงานความก้าวหน้าผลการดำเนินงาน (แบบ ก-3) งานทา | เง/สะพาน/อาคา | 5               |               |                      |                    |
|------------------------------------------------------|---------------|-----------------|---------------|----------------------|--------------------|
|                                                      |               |                 |               |                      | Qắ                 |
| - ปีมบประมวณลำนักงานทางหลวง                          |               | แขวงทางหลวง     |               | สถานะ(ส.ทล.)         | สถานะ(ส่วนกลาง)    |
| 2565 🌱 สทล. 10 (นครราชสีมา)                          | ~             | นครราชสีมาพี่ 1 | ~             | เลือกทั้งหมด 🗸       | เลือกทั้งหมด       |
| สำนัก                                                |               | รหัสงาน         |               | สถานะโครงการก่อสร้าง | รูปแบบการดำเนินงาน |
| เลือกสำนัก                                           | ~             | เลือกรหัสงาน    | ×             | เลือกทั้งหมด 🗸       | เลือกทั้งหมด       |
| แหล่งงบประมาณ บัญชี                                  |               | งบประมาณตามแผน  | สถานะแผน      |                      |                    |
| เลือกทั้งหมด 🗸 เลือกทั้งหมด                          | ~             | เลือกทั้งหมด 🗸  | ดำเนินการปกตี | ⊠เฉพาะเงินกัน        | Excel              |

4.2 รายงานได้ที่ ระบบงานงบประมาณ กรมทางหลวง โดยเลือก **สรุปคาดการณ์เบิกจ่ายเงินกัน** เลือกไฟล์ที่ต้องการ export **จะปรากฏทุกงบประมาณที่แขวงต้องกันจ่ายปี 2565** 

| SEUUVIUV                                                                           | າປຣະນາ                                                  | ര് നട               | unnvik                              | 1994<br>1997                       |                                |                                       |                |                           |        |      |      | 📶 หน้าหลัก | เปลี่ยนวหัส<br>  ดาวน์โหละ<br>แขวงทางหลา |
|------------------------------------------------------------------------------------|---------------------------------------------------------|---------------------|-------------------------------------|------------------------------------|--------------------------------|---------------------------------------|----------------|---------------------------|--------|------|------|------------|------------------------------------------|
| S การการมีเป็กร่ามเริ่มกัน<br>เริ่มกันปี : 256<br>หน่วยงานหลัก : <sub>ส่านไก</sub> | 5 🔹 👻                                                   | มีคมปร<br>รราชสิเ * | ะมาณ (แหล่ดงัน) :<br>หน่วองานย่อย : | 2565 <b>•</b>                      | สมาที่ 1 🗸 🗸                   | Aur                                   | สรุปควดการณ์เป | iกจ่านเงินกัน ยั <i>น</i> | านกลับ |      |      |            |                                          |
|                                                                                    |                                                         |                     |                                     |                                    | ขณุล ณ วนท 03                  | 9 m.n. 2565 เวลา                      | 10.18 u.       |                           |        |      |      |            |                                          |
| หน่วยงาน                                                                           | เงินกันเหลื่อมปีที่<br>ใต้รับอนุมัติจาก<br>กรมบัญชีกตาง | เบ็กข่ายสะสม        | สารองเงิน                           | ณ 05 ผ.ศ. 2565<br>ใบสั่งชื้อ/สัญญา | คงเหลือ<br>(น่าไปคาด<br>การณ์) | เงินกัน<br>ใม่มีความสำเป็น<br>ต้องใช้ | R.R.           | W.D.                      | 5.A.   | N.A. | n.w. | มี.ค.      | 601FFF 11165E<br>68.8                    |
| แขวงทางหลวงนครราชสีมาที่ 1<br><                                                    | 171,977,911.55                                          | 0.00                | 0.00                                | 171,977,911.55                     | 171,977,911.55                 |                                       |                |                           |        |      |      |            |                                          |

| 4 4 <b>1</b> 9(1 + 1) ↓                                                                                                    | Find   Next<br>คาดการณ์<br>จำแนกตามท | <ul> <li>Excel</li> <li>PDF</li> <li>Excel</li> <li>Word</li> <li>Statistics</li> <li>(รายจำยประจ</li> <li>ณ วันที่ 03 กุลาง</li> </ul> | ปี ของปีงบประม<br>ถวงนครราชสีมา<br>1าและรายจำยลงา<br>าน 2565 (วลา 11. | มาณ (เหล่งเงิน) 2565<br>ที่ 17 รหัสงบประมาณ<br>รุบ0<br>56 ม. |                           |                                    |         |       |      |      |      |                       |           |       |
|----------------------------------------------------------------------------------------------------|--------------------------------------|----------------------------------------------------------------------------------------------------|-----------------------------------------------------------------------|--------------------------------------------------------------|---------------------------|------------------------------------|---------|-------|------|------|------|-----------------------|-----------|-------|
| กรมทางพลวง กระทรวงคมมาคม                                                                                                    |                                      |                                                                                                    |                                                                       |                                                              |                           |                                    | หน่วย : | บาท   |      |      |      |                       |           |       |
|                                                                                                    | เงินกันเหลื่อมปี<br>ที่ได้รับอนุมัติ |                                                                                                    | เงินกันคงเหลือ ฉ<br>เวล                                               | เ วันที่ 03 ตุลาคม 2565<br>1 11.56 น.                        |                           |                                    |         |       |      |      |      | <b>ລາດກາ</b> ງຜູ້ເປີກ | ายเงินกัน |       |
| หน่วยงาน / รพัสงบประมาณ                                                                                                    | อากกรมบัญชีกลาง                      | เปิกจ่ายละสม                                                                                                    | สำรองเงิน                                                             | ໃນສັ່ <b>ນ</b> ຈື່ອ/ສັໝູญາ                                   | คงเหลือ<br>(นำไปลาดการณ์) | เงินกันไม่มี<br>ความจ่าเป็นต้องใช้ | R.R.    | 11.0. | 5.R. | ш.ө. | n.¥L | นึก                   | 19.8.     | 11.A. |
| รวมทั้งสิ้น                                                                                                    | 171,977,911.55                       | 0.00                                                                                                    | 0.00                                                                  | 171,977,911.55                                               | 171,977,911.55            | 0.00                               | 0.00    | 0.00  | 0.00 | 0.00 | 0.00 | 0.00                  | 0.00      |       |
| 1. แขวงทางทธวงนครราชสีมาที่ เ                                                                                                    | 171,977,911.55                       | 0.00                                                                                                    | 0.00                                                                  | 171,977,911.55                                               | 171,977,911.55            | 0.00                               | 0.00    | 0.00  | 0.00 | 0.00 | 0.00 | 0.00                  | 0.00      |       |
| 1. 0500 £2000 £200 52201 ธา จานส์ขตร้านที่ม<br>ประสิทธิภาพทางทอวง ทางหลวงหมายเลข2226 ตอน วัง<br>ที่บ - ทนองบางด้า อ.บตรราชสีบา                      | 13,474,852.71                        | 0.00                                                                                                    | 0.00                                                                  | 13,474,852.71                                                | 13,474,852.71             | 0.00                               | 0.00    | 0.00  | 0.00 | 0.00 | 0.00 | 0.00                  | 0.00      |       |
| <ol> <li>08006208022085220191 งานก่องร้างเพิ่ม<br/>ประสิทธิภาพทางหลวงทางพลวงหมายเลข2ง6ง พอน<br/>ทางเข้าเกษบาลคำบองทมสะแกแสง ขุนครราชสิมา</li> </ol> | 16,483,740.42                        | 0.00                                                                                                    | 0.00                                                                  | 16,483,740.42                                                | 16,483,740.42             | 0.00                               | 0.00    | 0.00  | 0.00 | 0.00 | 0.00 | 0.00                  | 0.00      |       |
| 3. 080062080.22083.220286 จานก่อหร้างการทธวง<br>พัฒนาพื้นที่ระดับกาค ทางหลวงทมาดลง 2226 ตอน วิง<br>พิน-พนตงนางคำ จ.นครราชสิมา                       | 54,241,575.59                        | 0.00                                                                                                    | 0.00                                                                  | 54,241,575.59                                                | 54,241,575.59             | 0.00                               | 0.00    | 0.00  | 0.00 | 0.00 | 0.00 | 0.00                  | 0.00      |       |
| 4. 0500 620 80 220 576 จาบทัฒนาทางหลวงคำบ<br>อ่ามรุมชน ทางหลวงหมายสง2226 ตอน 5งพิน - หนอง<br>นางด้า จ.นครราชสินา                                    | 40,349,849.98                        | 0.00                                                                                                    | 0.00                                                                  | 40,349,849.98                                                | 40,349,849.93             | 0.00                               | 0.00    | 0.00  | 0.00 | 0.00 | 0.00 | 0.00                  | 0.00      |       |

| 🗓 🚍 ริง 🗟 จ<br>ไฟล์ หลัวเลก และก เส้าโครงหลัวกระกาย สู                                                                                                    | คร ขัอมูล รีวิว                      | явком ACROE            | AT                          |                                   | TBudgetReservel                                       | lseDiv_Payment (โหม  | ສສວາມໜ້າກັນໃຫ້] - Ei      | cel                                            |                        |                     |       |                             |                                                   |                                                   | ? 🗵             | — 19 X<br>леболог |
|----------------------------------------------------------------------------------------------------|--------------------------------------|------------------------|-----------------------------|-----------------------------------|-------------------------------------------------------|----------------------|---------------------------|------------------------------------------------|------------------------|---------------------|-------|-----------------------------|---------------------------------------------------|---------------------------------------------------|-----------------|-------------------|
| Ж. йл         Angsana New         13         //           №         №         Аладала         №         13         //           №         №         №         №         1         //         //         //         //         //         //         //         //         //         //         //         //         //         //         //         //         //         //         //         //         //         //         //         //         //         //         //         //         //         //         //         //         //         //         //         //         //         //         //         //         //         //         //         //         //         //         //         //         //         //         //         //         //         //         //         //         //         //         //         //         //         //         //         //         //         //         //         //         //         //         //         //         //         //         //         //         //         //         //         //         //         ///         ///         /// |                                      |                        | ม เส้ม<br>โดวีเกลาะ 🧐<br>เร | • % • % #<br>has 5                | การรัดรูปแบบ รัดรูปแบบ<br>ตามเสื่อเนื้อ * เป็นหาราง * | ปกติ<br>ข้อความเดือน | <b>ดี</b><br>ช่อความอธิบา | <mark>ปานกลาง</mark><br>7 เปิดสัตรวจ.<br>ส่งส์ | แย่<br>. เขลล์ที่มีลิง | การคำน<br>ก้ ป้อนคำ | 2011  | inean<br>Ann San<br>Ann San | * ∑ เสขามอัตโ<br>↓ เอิม *<br>↓ เอิม *<br>↓ เดิม * | รมได้ * Ayy<br>สับเล่าสับ<br>มสถารอง *<br>การมกับ | Mannat<br>dan * | ~                 |
| 14 $\bullet$ : $\times \checkmark f_x$ 0.00                                                                                                    |                                      |                        |                             |                                   |                                                       |                      |                           |                                                |                        |                     |       |                             |                                                   |                                                   |                 | ^                 |
| A B C D                                                                                                    | E                                    | F                      | G                           | Н                                 | L                                                     | J K                  | L                         | M O                                            | Р                      | Q                   | R     | S                           | т                                                 | U                                                 | v               | V                 |
|                                                                                                    | คาคการณ์                             | เปิกจ่ายเงินกันเหลื่อม | เป็ ของปึงบประม             | าณ (แหล่งเงิน) 2565               |                                                       |                      |                           |                                                |                        |                     |       |                             |                                                   |                                                   |                 |                   |
|                                                                                                    | ຈຳແນດຄາມາ                            | หน่วยงาน แขวงทางห      | สวงนครราชสีมา               | ที่ 1 / รพัสงบประมาด              |                                                       |                      |                           |                                                |                        |                     |       |                             |                                                   |                                                   |                 |                   |
|                                                                                                    |                                      | (รายจ่ายประจ           | าและรายจ่ายลงห              | 10                                |                                                       |                      |                           |                                                |                        |                     |       |                             |                                                   |                                                   |                 |                   |
|                                                                                                    |                                      | ณ วันที่ 03 คุลาเ      | AN 2565 1381 11.            | 56 11.                            |                                                       |                      |                           |                                                |                        |                     |       |                             |                                                   |                                                   |                 |                   |
| -                                                                                                    |                                      |                        |                             |                                   |                                                       |                      |                           |                                                |                        |                     |       |                             |                                                   |                                                   |                 |                   |
| กรมขางหลวง กระทรวงสมมาคม                                                                                                    |                                      |                        |                             |                                   |                                                       |                      | หน่วย:                    | มาท                                            |                        |                     |       |                             |                                                   |                                                   |                 |                   |
|                                                                                                    | เงินกันเหลื่อมปี<br>ที่ได้รับอนุมัติ |                        | เงินกันคงเหลือ ณ<br>เวลา    | วันที่ 03 คุลาคม 2565<br>11.56 น. |                                                       |                      |                           |                                                |                        |                     |       | <b>ຄາ</b> ຄກາ <b>ະ</b> ໝໍໜີ | า <del>จ่ายเงินกัน</del>                          |                                                   |                 |                   |
| หน่วยงาน / รหัสงบประมาณ                                                                                                    | จากกรมปัญชีกลาง                      | ເບີດອ່າຍສະສນ           | สำรองเงิน                   | ໃນສັ່ງຈື້ອ/ສັສຸສຸາ                | คลหลือ                                                | เงินกันไม่มี         | ศ.ก.                      | 11.8.                                          | 5.8.                   | ม.ค.                | 0.11. | มี.ค.                       | IN.D.                                             | พ.ก.                                              | มิ.ย.           | n                 |
| -                                                                                                    |                                      |                        |                             |                                   | (นำไปอาดการณ์)                                        | ความจำเป็นค้องใช้    |                           |                                                |                        |                     |       |                             |                                                   |                                                   |                 |                   |
| รวมทั้งสิ้น                                                                                                    | 171,977,911.65                       | 0.00                   | 0.00                        | 171,977,911.65                    | 171,977,911.55                                        | 0.00                 | 00.0                      | 0.00                                           | 0.00                   | 0.00                | 0.0   | 0.0                         | 0.00                                              | 0.00                                              | a               | 00                |
| 1. แขวงทางทลวงนครราชสิมาที่ 1                                                                                                    | 171,977,911.55                       | 0.00                   | 0.00                        | 171,977,911.55                    | 171,977,911.55                                        | 0.00                 | 0.00                      | 0.00                                           | 0.00                   | 0.00                | 0.0   | 0.0                         | 0.00                                              | 0.00                                              | 0.1             | 00                |
| 1. 05006200042003220187 งานก่อสร้างเพิ่ม                                                                                                    | 13,474,852.71                        | 0.00                   | 0.00                        | 13,474,852.71                     | 13,474,852.71                                         | 0.00                 | 0.00                      | 0.00                                           | 0.00                   | 0.00                | 0.0   | 0.0                         | 0.00                                              | 0.00                                              | 0.1             | 00                |
| <ol> <li>2. 05006200042003220191 งานก่องว้างเพิ่ม</li> </ol>                                                                                                    | 16,483,740.42                        | 0.00                   | 0.00                        | 16,483,740.42                     | 16,483,740.42                                         | 0.00                 | 0.00                      | 0.00                                           | 0.00                   | 0.00                | 0.0   | 0.0                         | 0.00                                              | 0.00                                              | 0.1             | 00                |
| 3. 05005200042003220286 งานก่อสร้างการทรองพัฒนา                                                                                                    | 54,241,575.59                        | 0.00                   | 0.00                        | 54,241,575.59                     | \$4,241,575.59                                        | 0.00                 | 0.00                      | 0.00                                           | 0.00                   | 0.00                | 0.0   | 0.0                         | 0.00                                              | 0.00                                              | 0.1             | 00                |
| 4.08006200042005220576 งานทัฒนาการทลวงท่านอ่าน                                                                                                    | 40,349,849.98                        | 0.00                   | 0.00                        | 40,349,849.98                     | 40,349,849.98                                         | 0.00                 | 0.00                      | 0.00                                           | 0.00                   | 0.00                | 0.0   | 0.0                         | 0.00                                              | 0.00                                              | 0.1             | 00                |
| 5. 06006200042003220603 เกมทัพมาการทลวงท่านอ่าน                                                                                                    | 13,860,051.65                        | 0.00                   | 0.00                        | 13,860,051.65                     | 13,860,051.65                                         | 0.00                 | 0.00                      | 0.00                                           | 0.00                   | 0.00                | 0.0   | 0.0                         | 0.00                                              | 0.00                                              | 0.              | 00                |
| , 6.08006200042003220608 เทมที่เดิมาการทธวงทำนอ่าน                                                                                                    | 133.32                               | 0.00                   | 0.00                        | 133.32                            | 133.32                                                | 0.00                 | 0.00                      | 0.00                                           | 0.00                   | 0.00                | 0.0   | 0.0                         | 0.00                                              | 0.00                                              | 0.1             | 00                |
| 7. 08006290001003220065 เรามาโลยมาสะทานและระบบ                                                                                                    | 5,111,516.38                         | 0.00                   | 0.00                        | 5,111,516.38                      | 5,111,516.38                                          | 0.00                 | 0.00                      | 0.00                                           | 0.00                   | 0.00                | 0.0   | 0.0                         | 0.00                                              | 0.00                                              | 0.1             | 00                |
| 8.08006290003003210351 งานอำนวยความปลอดภัย                                                                                                    | 5,937,250.00                         | 0.00                   | 0.00                        | 5,937,250.00                      | 5,937,250.00                                          | 0.00                 | 0.00                      | 0.00                                           | 0.00                   | 0.00                | 0.0   | 0.0                         | 0.00                                              | 0.00                                              | 0.1             | 00                |
| 9.05006290003003210385 (11161113883111388668                                                                                                    | 4,988,000.00                         | 0.00                   | 0.00                        | 4,958,000.00                      | 4,988,000.00                                          | 0.00                 | 0.00                      | 0.00                                           | 0.00                   | 0.00                | 0.0   | 0.0                         | 0.00                                              | 0.00                                              | 0.1             | 00                |
| 10. 68006290003003210388 งานด้านวงความปลดหลัด                                                                                                    | 4,989,000.00                         | 0.00                   | 0.00                        | 4,989,000.00                      | 4,939,000.00                                          | 0.00                 | 0.00                      | 0.00                                           | 0.00                   | 0.00                | 0.0   | 0.0                         | 0.00                                              | 0.00                                              | 0.1             | 00                |
| 11. 08006290003003220005 จานปรับปรูงจุดเสียนสะ                                                                                                    | 12,541,941.50                        | 0.00                   | 0.00                        | 12,541,941.50                     | 12,541,941.50                                         | 0.00                 | 0.00                      | 0.00                                           | 0.00                   | 0.00                | 0.00  | 0.0                         | 0.00                                              | 0.00                                              | 0.0             | 00                |
|                                                                                                    |                                      |                        |                             |                                   |                                                       |                      |                           |                                                |                        |                     |       |                             |                                                   |                                                   |                 | F                 |
| The death are the Div Death                                                                                                    |                                      |                        |                             |                                   |                                                       |                      |                           |                                                |                        |                     |       |                             |                                                   |                                                   |                 |                   |